# **GUIDA PRATICA MEPA**

La presente guida non sostituire il wiki di acquistinretepa.it a cui va fatto sempre riferimento, ma ha lo scopo di fornire alcune istruzioni di base, soprattutto per chi affronta il MEPA per la prima volta, e nello stesso tempo di dare alcune indicazioni operative di collegamento con il nostro portale acquisti (RDA)

#### Condizioni necessarie per fare un acquisto su MEPA-CONSIP:

A. Fornitore abilitato: Per fare un affidamento diretto su MEPA ad un <u>fornitore che abbiamo già individuato</u> è necessario che, non solo che il fornitore sia iscritto al MEPA (Mercato Elettronico Pubbliche Amministrazioni), ma che <u>sia anche abilitato per il bando specifico</u> (es. Beni o Servizi o Lavori) e <u>per quella specifica "categoria" all'interno del bando</u> (consultare <u>tabella copertura CPV</u>). Con la voce "Cerca impresa" del menu principale si ricerca il fornitore e si controlla a quali bandi/categorie è iscritto quel fornitore. Le categorie merceologiche sono classificate dal Codice CPV (Common Procurement Vocabulary) presente anche in RDA (quindi dobbiamo cercare di allineare il CPV indicato in RDA con quello che utilizzeremo per l'acquisto MEPA). <u>Non è necessario che lo specifico oggetto da acquistare sia presente "a catalogo"</u>.

|                                 | Stai operando come Punto Istr         | uttore per conto di:                                             | 3                    | Lerca ord                        |
|---------------------------------|---------------------------------------|------------------------------------------------------------------|----------------------|----------------------------------|
| SC SILVIA CAPPELLI              | I.N.F.N ISTITUTO NA                   | ZIONALE DI FISICA NUCLEARE                                       |                      | Cerca ordini e<br>identificativo |
| Gestione promo                  | SEZIONE DI FIRENZE                    |                                                                  | 0                    |                                  |
|                                 |                                       | Vuoi <u>cambiare ru</u>                                          | olo? W               | numero                           |
| Gestione abilitazioni           |                                       |                                                                  |                      |                                  |
|                                 | <b>Y</b> Ruoli ricoperti su gare (19) |                                                                  |                      |                                  |
| ACQUISTI                        | Conversioni                           | Decerdi evendre                                                  | Mercete Flatte       | ion ion                          |
| > Ordini diretti                | Convenzioni                           | Accordiquadro                                                    | Mercato Eletti       | onico                            |
|                                 | := Ordini                             | Avvia appaito specifico                                          | Avvia negoziazio     | one                              |
| > Negoziazioni                  |                                       | i Ordini                                                         | i Ordini             |                                  |
| > Riepilogo acquisti            |                                       | i≡ Appalti specifici                                             | i≡ Negoziazioni      |                                  |
|                                 |                                       |                                                                  | AMBIENTE PRECEDEN    |                                  |
| > Aste digitali                 | i Ordini                              | i Ordini                                                         | IE Ordini            |                                  |
| SERVIZI ~                       |                                       | Appalti specifici                                                | 🗉 Richieste di Offe  | erta                             |
| SERVIE                          |                                       |                                                                  | I≡ Trattative dirett | P                                |
| > Eventi e formazione           |                                       |                                                                  |                      |                                  |
| > Cerca P.A.                    | Gare                                  | Eventi formativi                                                 |                      |                                  |
|                                 | 💥 Avvia negoziazione                  | Per facilitare l' utilizzo degli                                 |                      |                                  |
| > Filo diretto con il Programma | i≡ Negoziazioni                       | strumenti di acquisto e delle<br>iniziative presenti sul Portale |                      |                                  |
| > Codice NSO                    |                                       | periodicamente eventi di                                         |                      |                                  |
|                                 |                                       | formazione, sia in aula sia on line,                             |                      |                                  |
| > Cerca Impresa                 | E Negoziazioni                        | Imprese.                                                         |                      |                                  |
| > eDGUE                         | - HEBOLIGLION                         |                                                                  |                      |                                  |
|                                 |                                       | Visualizza elenco eventi                                         |                      |                                  |
|                                 |                                       |                                                                  |                      |                                  |

| Scheda Impr                                       | esa 0                                                                                                    | N OPTICS! SNC di Mariani                                                                                                    | Luca e                                        | Rossi Pietro -                                                                                                   | 0399329     | 0133            |
|---------------------------------------------------|----------------------------------------------------------------------------------------------------|----------------------------------------------------------------------------------------------------|-----------------------------------------------|----------------------------------------------------------------------------------------------------|-------------|-----------------|
| Impresa Rappre                                    | esentanti                                                                                                    | Abilitazioni Commerciali                                                                                                    |                                               |                                                                                                    |             |                 |
| Elenco abilita                                    | azioni                                                                                                    |                                                                                                    |                                               |                                                                                                    |             | ~               |
| Strumento                                         | $\sim$                                                                                                    | Bando 🗸                                                                                                    | Catego                                        | oria 🗸                                                                                                    | Stato       | $\checkmark$    |
|                                                   |                                                                                                    |                                                                                                    |                                               |                                                                                                    |             | Pulisci Ricerca |
| Mostra risultati                                  | 10                                                                                                    | ∽ 6 risult                                                                                                    | tati                                          |                                                                                                    | << .        | : 1 > >>        |
|                                                   |                                                                                                    |                                                                                                    |                                               |                                                                                                    |             |                 |
| STRUMENTO                                         | BANDO                                                                                                    | CATEGORIA                                                                                                    | STATO                                         | DATA ABILITAZIONE                                                                                                | DATA REVOCA | DATA SOSPENSIO  |
| • MePa                                            | BANDO<br>Beni                                                                                                 | CATEGORIA<br>DPI, equipaggiamenti ed attrezzature per                                                                                                    | <b>STATO</b><br>Attivo                        | <b>DATA ABILITAZIONE</b><br>16/05/2022                                                                           | DATA REVOCA | DATA SOSPENSIO  |
| STRUMENTO       O     MePa       O     MePa       | Beni<br>Beni                                                                                                  | <b>CATEGORIA</b><br>DPI, equipaggiamenti ed attrezzature per<br>Fotografia, ottica, audio e video-Mepa B                                                                         | STATO<br>Attivo<br>Attivo                     | DATA ABILITAZIONE<br>16/05/2022<br>16/05/2022                                                                    | DATA REVOCA | DATA SOSPENSIO  |
| STRUMENTO<br>MePa<br>MePa<br>MePa                 | Beni<br>Beni<br>Beni                                                                                          | CATEGORIA<br>DPI, equipaggiamenti ed attrezzature per<br>Fotografia, ottica, audio e video-Mepa B<br>Dispositivi e sistemi di comunicazione                                      | STATO<br>Attivo<br>Attivo<br>Attivo           | DATA ABILITAZIONE           16/05/2022           16/05/2022           16/05/2022                                 | DATA REVOCA | DATA SOSPENSIO  |
| STRUMENTO<br>MePa<br>MePa<br>MePa<br>MePa         | Beni<br>Beni<br>Beni<br>Beni<br>Beni                                                                          | CATEGORIA<br>DPI, equipaggiamenti ed attrezzature per<br>Fotografia, ottica, audio e video-Mepa B<br>Dispositivi e sistemi di comunicazione<br>Ferramenta                        | STATO<br>Attivo<br>Attivo<br>Attivo<br>Attivo | DATA ABILITAZIONE           16/05/2022           16/05/2022           16/05/2022           16/05/2022            | DATA REVOCA | DATA SOSPENSIO  |
| STRUMENTO<br>MePa<br>MePa<br>MePa<br>MePa<br>MePa | <ul> <li>BANDO</li> <li>Beni</li> <li>Beni</li> <li>Beni</li> <li>Beni</li> <li>Beni</li> <li>Beni</li> </ul> | CATEGORIA<br>DPI, equipaggiamenti ed attrezzature per<br>Fotografia, ottica, audio e video-Mepa B<br>Dispositivi e sistemi di comunicazione<br>Ferramenta<br>Materiale elettrico | STATO<br>Attivo<br>Attivo<br>Attivo<br>Attivo | DATA ABILITAZIONE         16/05/2022         16/05/2022         16/05/2022         16/05/2022         16/05/2022 | DATA REVOCA | DATA SOSPENSIO  |

- B. **Proponente e RUP dell'acquisto registrati e abilitati**: per creare un ordine diretto di acquisto o una trattativa diretta (richiesta di offerta) bisogna essere
  - a. Registrati vedi istruzioni

https://wiki.acquistinretepa.it/index.php/Registrazione

b. Abilitati come Punti Istruttori dell'INFN Sezione di Firenze vedi istruzioni https://wiki.acquistinretepa.it/index.php/Abilitazione

### Strumenti per acquistare su MEPA-CONSIP:

A. Convenzione CONSIP e Accordi Quadro: se l'acquisto è possibile ricorrendo alle Convenzioni Consip o agli Accordi Quadro (che sono gare già espletate da CONSIP con fornitore vincitore, prezzo e condizioni contrattuali già definite) <u>dobbiamo dare</u> <u>la priorità a questo strumento</u>, salvo motivazione tecnica da specificare. Quindi <u>consultare sempre prima le convenzioni attive</u> e valutare se l'acquisto è possibile tramite questo strumento (di norma sono gare inerenti a bisogni comuni a molte pubbliche amministrazioni, tipo buoni pasto, server, auto a noleggio, ecc.): <u>https://www.acquistinretepa.it/opencms/opencms/vetrina\_iniziative.html?filter=CO</u>

- B. Ordine Diretto di Acquisto: i fornitori abilitati possono offrire tramite <u>catalogo</u> <u>pubblico</u> alcuni prodotti all'interno della categoria merceologica prevista dal bando. Pur apparendo lo strumento più pratico e veloce, <u>l'acquisto a catalogo è</u> <u>sconsigliato</u> per i seguenti motivi:
  - a. Gli articoli a catalogo sono vere e proprie offerte destinate a tutte le pubbliche amministrazioni (quindi non prevedono sconti particolari riservati a noi).
  - b. I cataloghi <u>sono soggetti a modifiche continue</u> (esaurimento disponibilità degli articoli, modifica anche lieve del prezzo, ecc.).
  - c. I bandi del MEPA prevedono un minimo ordinabile di 400 euro IVA esclusa. Al di sotto di quest'importo il fornitore può rifiutare l'ordine oppure accettarlo chiedendo in più le spese di trasporto (*in tal caso va allegata su RDA ed inviata ad acquisti@fi.infn.it*, a cura del RUP, l'autorizzazione data via e-mail al fornitore e va fatta la variazione in più all'impegno a cura dell'amministrazione).
  - d. Il MEPA non ci mette a disposizione le dichiarazioni che il fornitore ha rilasciato al momento dell'iscrizione. Pertanto questi documenti vanno richiesti (a cura del proponente e/o del RUP) a parte via email (vedi i modelli sulla nostra pagina <u>Acquisti</u>)
  - e. Necessitano (al contrario delle TD) di tre interventi del PO/Direttore per poter essere finalizzati (vedi sotto).
- C. Trattativa Diretta o Richiesta di Offerta: Se il fornitore è regolarmente abilitato nella categoria interessata, ma non ha offerto a catalogo il prodotto che ci interessa (oppure se vogliamo chiedergli condizioni contrattuali particolari per noi o <u>anche</u> <u>solo evitare l'ODA</u>), si ricorre allo strumento della Trattativa Diretta (chiamata anche RDO in alcune maschere).

## Come fare un Ordine Diretto di Acquisto (ODA MEPA)

RDA: aprire nuova richiesta di acquisto allegando **il pdf della scheda del prodotto** trovato a catalogo (che corrisponde a tutti gli effetti ad una offerta e contiene tutti i termini contrattuali). Non sono sufficienti gli screenshot.

1. il <u>Punto Istruttore abilitato</u> cerca il prodotto nel portale, lo mette sul carrello, crea l'ordine compilando tutti i campi (attenzione: <u>va inserita l'aliquota IVA dei singoli</u>

prodotti in un campo che è nascosto nella riga dell'articolo) e invia al Punto Ordinante (Direttore). E' proibito farsi caricare dal fornitore "kit" di prodotti creati per noi. Attenzione al minimo ordinabile tramite ODA MEPA di 400 euro IVA esclusa (vedi paragrafo sopra). Se siamo sopra i 400 euro il fornitore <u>non</u> ci deve chiedere le spese di trasporto da aggiungere all'ordine.

https://wiki.acquistinretepa.it/index.php/Procedura\_di\_acquisto\_da\_Catalogo\_(ordine\_diretto)

- 2. Solo quando l'RDA è in fase di gara e il PO/Direttore ha cliccato su PRENDI IN CARICO e poi VALIDA il RUP può accedere alla parte Gestione AnacForm cioè le schede necessarie per acquisire il CIG. Di default il sistema propone lo stesso PO come Responsabile Unico di Progetto e solo lui può invece cambiare e mettere Nome, Cognome e Codice Fiscale del RUP. Nella parte Gestire dati ANAC: si possono delegare fino a 10 persone, anche non profilate su ANAC, con il compito di compilare i dati, lasciando al RUP solo l'ultimo click per acquisire il CIG (ad esempio il proponente dell'acquisto, se registrato su MEPA, può compilare i dati per conto del RUP lasciando a quest'ultimo solo la richiesta del CIG).
- II RUP (o il delegato) compila le schede ANAC [<u>NB per la compilazione vedi guida a parte sulla pagina *Acquisti*] e, quando ha finito, clicca "*pronto per la trasmissione*".
   Parte una notifica di avviso al RUP che deve entrare sull'ODA in questione dalla parte "*I tuoi ruoli nelle procedure di acquisto*".
  </u>
- 4. Il RUP va a *comunica con PCP*, clicca su *RICHIEDI CIG* e poi *VERIFICA*. Infine *INVIA A PCP*. *Inserisce il CIG che ha ottenuto sul nostro tool RDA in fase di gara*.
- 5. Sempre e solo in fase di gara, il RUP o il proponente acquisisce via email dal fornitore e carica su RDA:
  - a. dichiarazione sostitutiva dei requisiti https://www.fi.infn.it/attachments/article/1304/Dichiarazione%20sostitutiva%20DPR%20445%202000%20senza%20interferenze%2024FI.pdf
  - b. patto di integrità <u>https://www.fi.infn.it/attachments/article/1304/Patto%20di%20integrita%20INFN%20FI.docx</u>
  - c. condizioni contrattuali (se sopra i 5.000 Euro) https://www.fi.infn.it/attachments/article/1304/CondizioniContratt\_affidamento%20diretto%20forniture%20da%205%20a%20140K.docx
- 6. Il proponente e/o il RUP avvertono il PO (Direttore) che deve rientrare su MEPA, cliccare su VAI AL RIEPILOGO e scaricare il file RIEPILOGO FASE xxx.pdf da mettere su RDA (solo quel documento costituisce la bozza di contratto completa di tutti i dati dell'ordine). NB senza file di riepilogo, dichiarazione sostitutiva, patto di integrità ed eventuali condizioni contrattuali, l'RDA non è completa e quindi potrà essere lavorata dall'amministrazione.

7. Quando l'OR dalla nostra contabilità è creato, impegnato e caricato su RDA, il PO/Direttore rientra su acquistinretepa.it, scarica il file RIEPILOGO FASE xxxx.pdf, senza aprirlo, lo firma in p7m e lo ricarica su RDA. Infine lo invia al fornitore. NB purtroppo se nel frattempo il fornitore ha tolto l'articolo dal catalogo o modificato qualcosa, il sistema lo segnala e bisogna tenerne conto (valutare caso per caso).

# Come fare una Richiesta di Offerta ovvero Trattativa Diretta (TD MEPA)

RDA: aprire la nuova richiesta di acquisto allegando solo il preventivo preliminare ottenuto via e-mail dal fornitore. **Solo quando la pratica RDA è arrivata in fase di gara (Stato 4-Gara RUP) si può pubblicare (cioè inviare al fornitore) la TD MEPA.** 

| consip NEF Ministero<br>dell'Economia e delle                                               | Finanze                                                                                            | E LISTE ME                                                                                                    | PA 🐺 CARRELLO 🗵                                                                       | B<br>Messaggi SC Cruscotto ITA                                                                                                    |        |
|---------------------------------------------------------------------------------------------|----------------------------------------------------------------------------------------------------|----------------------------------------------------------------------------------------------------|---------------------------------------------------------------------------------------|----------------------------------------------------------------------------------------------------|--------|
| acquist <b>in</b> rete <b>pa</b>                                                            | Chi siamo Are                                                                                      | e merceologiche Acquista                                                                                                    | Vendi Suppor                                                                          | rto cerca nel portale 0                                                                                                    | Z      |
| fome / Cruscotto                                                                            |                                                                                                    |                                                                                                    |                                                                                       |                                                                                                    |        |
| SILVIA CAPPELLI<br>Gestione profilo                                                         | Stai operando come <b>Punto Istro</b> I.N.F.N ISTITUTO NAZ SEZIONE DI FIRENZE                      | <b>uttore</b> per conto di:<br>ZIONALE DI FISICA NUCLEARE<br>Vuoi <u>cambiare r</u>                                           | 3<br>©<br>0<br>10002                                                                  | Cerca ordini e negoziazioni<br>Cerca ordini e negoziazioni inserendo il numero<br>identificativo<br>numero ordine/negoziazione                               |        |
|                                                                                             |                                                                                                    |                                                                                                    |                                                                                       |                                                                                                    |        |
| Gestione abilitazioni                                                                       |                                                                                                    |                                                                                                    |                                                                                       |                                                                                                    |        |
| Gestione abilitazioni ACQUISTI ~                                                            | ▼Ruoli ricoperti su gare (19)                                                                      |                                                                                                    |                                                                                       |                                                                                                    |        |
| Gestione abilitazioni ACQUISTI ~ > Ordini diretti                                           | ▼Ruoli ricoperti su gare (19)<br>Convenzioni                                                       | Accordi quadro                                                                                                    | Mercato Elett                                                                         | tronico Sistema Dinamico                                                                                                    |        |
| Gestione abilitazioni ACQUISTI                                                              | ▼Ruoli ricoperti su gare (19) Convenzioni ∷ Ordini                                                 | Accordi quadro                                                                                                    | Mercato Elett<br>* Avvia negoziazi<br>= Ordini                                        | tronico Sistema Dinamico<br>ione % Avvia appalto specifici<br>i≡ Appalti specifici                                                                           | c<br>c |
| Gestione abilitazioni ACQUISTI ~ > Ordini diretti > Negoziazioni > Riepilogo acquisti       | ▼Ruoli ricoperti su gare (19) Convenzioni ∷ Ordini                                                 | Accordi quadro<br>% Avvia appalto specifico<br>≅ Ordini<br>≅ Appalti specifici                                                | Mercato Elett<br>☆ Avvia negoziazi<br>≔ Ordini<br>∷ Negoziazioni                      | tronico Sistema Dinamico<br>ione % Avvia appalto specifici<br>E Appalti specifici<br>Attiva asta digitale                                                    | D      |
| Gestione abilitazioni ACQUISTI Ordini diretti Negoziazioni Riepilogo acquisti Aste digitali | ▼Ruoli ricoperti su gare (19)          Convenzioni         := Ordini         AMBIENTE PRECEDENTE Ø | Accordi quadro         ☆ Avvia appalto specifico         := Ordini         := Appalti specifici         AMBIENTE PRECEDENTE © | Mercato Elett<br>* Avvia negoziazi<br>= Ordini<br>= Negoziazioni<br>AMBIENTE PRECEDEN | tronico<br>Sistema Dinamico<br>tione<br>Avvia appalto specifici<br>∴ Appalti specifici<br>∴ Attiva asta digitale<br>∷ Aste Digitali<br>AMBIENTE PRECEDENTE © | D      |

Ciascun Punto Istruttore abilitato può creare una TD. Dal Cruscotto -> Negoziazioni

Nuova RDO -> Trattativa Diretta

| acquist <b>in</b> rete <b>pa</b>                                       | Chi siamo                                                                                               | Aree merceologiche                                                                                              | Acquista Vendi                                                                       | Supporto                                                                                    |
|------------------------------------------------------------------------|----------------------------------------------------------------------------------------------------|----------------------------------------------------------------------------------------------------|--------------------------------------------------------------------------------------|---------------------------------------------------------------------------------------------|
| Home > Menu RdO                                                        |                                                                                                    |                                                                                                    |                                                                                      |                                                                                             |
| SC SILVIA CAPPELLI                                                     | NUOVA RDO                                                                                               |                                                                                                    |                                                                                      |                                                                                             |
| Gestione abilitazioni                                                  | 𝖓 Ulteriori Filtri RdO                                                                                  |                                                                                                    |                                                                                      |                                                                                             |
|                                                                        | Nome RdO                                                                                                | Data ultima modifica                                                                                            | Scegli Stat                                                                          | .0 ~                                                                                        |
| ACQUISTI                                                               | ~ Pubblicazione dal                                                                                     | Pubblicazione Al                                                                                                | Id Appalto                                                                           |                                                                                             |
|                                                                        |                                                                                                    |                                                                                                    |                                                                                      |                                                                                             |
| Puoi scegli                                                            | Seleziona il 1<br>ere di creare una trattativa diretta, un confr                                        | <b>tipo di RdO</b><br>onto di preventivi, una RdO di tipo ser                                                   | mplice o evoluta.                                                                    | $\otimes$                                                                                   |
| TRATTATIVA DIRETTA                                                     | CONFRONTO DI PREVENTIVI                                                                                 | RDO SEMPLICE                                                                                                    | RDO EV                                                                               | /OLUTA                                                                                      |
|                                                                        |                                                                                                    |                                                                                                    |                                                                                      |                                                                                             |
|                                                                        |                                                                                                    | 1 1 1 1 1 1 1 1 1 1 1 1 1 1 1 1 1 1 1                                                                           |                                                                                      | -⊙<br>                                                                                      |
| Negozia con un solo fornitore<br>nell'ambito di un affidamento diretto | Richiedi un preventivo ad uno o più<br>fornitori e decidi il criterio di<br>aggiudicazione dell'offerta | Usa questa RdO in caso di un solo I<br>per il criterio di aggiudicazione<br>all'offerta con il prezzo più bassi | otto Usa questa RdO ir<br>nel caso di un unico<br>o di aggiudicazi<br>economicamento | n caso di più lotti o,<br>o lotto, per il criterio<br>ione all'offerta<br>e più vantaggiosa |

Compilare i primi dati della TD e poi premere CREA TRATTATIVA DIRETTA

Attenzione: per facilitare l'identificazione della procedura, sia da parte dell'amministrazione che del direttore si invita a chiamare le TD cominciando dal numero di RDA in questione, cioè "RDA xxxxx acquisto di…."

| Servizi per conferenza IFAE 2024        |                |                                              |                |
|-----------------------------------------|----------------|----------------------------------------------|----------------|
| Tipologia di appalto *                  | í              | Tipologia di procedura *                     | (              |
| Appalto di servizi                      | $\sim$         | Affidamento diretto dei servizi e forniture, | ivi compresi ≻ |
| Regolamento applicabile alla procedu    | ıra telematica |                                              |                |
| •                                       | i              |                                              |                |
| Regole SEPA (Sistema Eprocurement Pubbl | ica Amminis    |                                              |                |
|                                         |                |                                              |                |

<u>Descrizione della fornitura</u>: scrivere una descrizione breve ma "parlante" per il fornitore che riceverà la richiesta.

Formulazione dell'offerta economica: mettere "Valore economico (Euro)"

Cifre decimali dell'offerta economica (numero massimo consentito)\*: consigliabile solo due

<u>CUP</u>: se acquisto su fondi esterni o comunque soggetti a CUP va indicato qui.

Continuare la compilazione facendo <u>attenzione al CPV</u> che deve corrispondere alla *"categoria"* dove il fornitore è abilitato, <u>altrimenti non ci risulterà tra i possibili da invitare</u> (se su RDA abbiamo scelto un CPV non presente sul MEPA dobbiamo cercarne uno più vicino possibile all'oggetto da acquistare e utilizzare quello anche su RDA, altrimenti dovremmo acquistare fuori MEPA). <u>CONSULTARE LA TABELLA DI COPERTURA CPV</u>

| initiazione den orien               | ta economica* (i)              |                      | Cifre decimali de<br>consentito)* | ll'offerta economica | (numero massi | mo     |
|-------------------------------------|--------------------------------|----------------------|-----------------------------------|----------------------|---------------|--------|
| Valore economico (Euro)             |                                | $\sim$               | 0,01                              |                      |               | $\sim$ |
| <b>G*</b> (i) □ Per la present      | e procedura non sussiste l'obl | oligo di richiesta ( | del codice CIG                    | CUP                  |               |        |
|                                     |                                |                      |                                   | digita qui           |               |        |
| CPV - Categorie                     | di Abilitazione del Fori       | nitore               |                                   | 1                    |               |        |
|                                     |                                |                      |                                   |                      | CERC          | A CPV  |
| i Li                                | L i L i                        | Ι ι                  | l i l i                           |                      | 1             | 1      |
|                                     |                                |                      |                                   |                      |               |        |
| 100 38519200-                       | 8                              |                      |                                   |                      |               |        |
| 100 38519200-<br>Identificativo CPV | 8<br>Descrizione CPV           | Categoria di         | abilitazione                      |                      | Fornitura     |        |

Successivamente scegliere "importo presunto di fornitura (IVA esclusa)" (no base di gara) e indicare l'importo che ci aspettiamo (IVA esclusa) che deve corrispondere con quello indicato in RDA e quindi nella determina unica del direttore, <u>mai inferiore al preventivo</u> <u>preliminare che abbiamo ricevuto per aprire RDA perché il fornitore non potrà fare offerta</u> <u>superiore neanche di poco</u>). Specificare nel riquadro "Dati di consegna e fatturazione" l'indirizzo di consegna, che è diverso dall'indirizzo di fatturazione, (Fisica Sperimentale, Urbino, Arcetri, ecc.). Se ci sono regimi particolari di IVA è opportuno indicarli nel riquadro.

| Importo oggetto di offerta* (j)                                                                                                    | Valore in euro* (j)            |
|----------------------------------------------------------------------------------------------------|--------------------------------|
| Importo presunto di fornitura (IVA esclusa)                                                                                                    | 895,00                         |
| Oneri per la sicurezza non soggetti a ribasso 🕡                                                                                                    | Termini di pagamento* (;)      |
| digita qui l'importo                                                                                                    | 30 GG Data Ricevimento Fattura |
| Dati di consegna e fatturazione*                                                                                                    |                                |
| Fatturazione: VIA GIOVANNI SANSONE 1 SESTO FIORENTINO (FIREN<br>CONSEGNA: Edificio Fisica Sperimentale, Via Bruno Rossi 1, Sesto Fi<br>Aliquote: secondo la normativa vigente | IZE);<br>orentino (FI)         |
| CONSEGNA: Edificio Fisica Sperimentale, Via Bruno Rossi 1, Sesto Fi<br>Aliquote: secondo la normativa vigente                                                                 | orentino (Fi)                  |

| 🛎 Ruoli                                                            | Nella parte "RUOLI" eliminare il<br>nominativo del Direttore come                                                                                  |
|--------------------------------------------------------------------|----------------------------------------------------------------------------------------------------|
| Responsabile del procedimento* GIOVANNI PASSALEVA PSSGNN65E28D612Q | "Responsabile del procedimento" e<br>mettere i dati del RUP (nome, cognome e<br>codice fiscale).                                                   |
| Soggetto Stipulante                                                | <u>Attenzione: per il MEPA Responsabile del</u><br><b>Procedimento</b> e <b>RUP</b> sono due ruoli distinti                                        |
| GIOVANNI PASSALEVA<br>PSSGNN65E28D612Q                             | <u>(che ovviamente possono coincidere nella</u><br><u>stessa persona). L'RdP abilita all'esame</u><br>delle offerte e accede al Fascicolo Virtuale |

<u>Operatore Economico (verifiche sul fornitore). Il RUP è colui che comunica i dati ad ANAC</u> <u>e ottiene il CIG.</u> Non modificare il soggetto stipulante.

NB Chi crea la TD (Punto Istruttore) potrà compilare le schede ANAC anche se non è inserito il suo nome esplicitamente.

L'Ente Committente coincide con la Stazione Appaltante? Lasciare SI

| Date                                                  |              |                                  |                        |       | Il termine ultimo<br>presentazione offerte è |
|-------------------------------------------------------|--------------|----------------------------------|------------------------|-------|----------------------------------------------|
| Termine ultimo presentazio                            | one offerte* | Limite stipula contratto*        |                        |       | la data e l'ora entro le                     |
| 06/03/2024                                            | <b></b>      | 30/04/2024                       | <b></b>                |       | quali il fornitore può                       |
| 21:30                                                 | G            |                                  | O                      |       | rispondere. Entro                            |
|                                                       |              |                                  |                        |       | questa scadenza, se                          |
| come vuoi esprimere il limi<br>li consogna dei boni/  | te           | Nr. gg. solari successivi alla : | stipula per limite con | segna | necessario, è                                |
| lecorrenza servizi con i val                          | ori:         | Deni/decorrenza servizi          |                        |       | prorogabile. Scaduti i                       |
| ) Data di scadenza                                    |              | 21                               |                        |       | termini, <u>va rifatto tutto</u> .           |
| Nr. gg. solari successivi a                           | Illa         |                                  |                        |       | <u>II limite stipula</u>                     |
| stipula per limite conseg<br>beni/decorrenza servizi* | na           |                                  |                        |       | <u>contratto</u> corrisponde                 |
|                                                       |              |                                  |                        |       | alla validità dell'offerta                   |

<u>e quindi va calcolato un periodo ragionevole per arrivare a stipulare (= fare l'ordine)</u>. Per il <u>limite di consegna</u> mettere un lasso di tempo che sappiamo essere accettabile per il fornitore (ad esempio quello che il fornitore ha indicato nel preventivo informale che abbiamo).

Attenzione: tutti i dati sopra vanno inseriti prima di compilare le schede ANAC altrimenti la TD va in errore e va rifatta. Dopo l'ottenimento del CIG dall'ANAC si può solo aggiungere/modificare la documentazione.

| 🗅 Document                                                                                                    | azione                                                                                                    |                                                                                                    |                                                                                                    |                                                                                                    | AGGIUNO                                                                                                    | 5I DOCUMENTAZIONE                                                                                                    | Per attivare il tasto AGGIUNGI<br>DOCUMENTAZIONE bisogna |
|----------------------------------------------------------------------------------------------------|----------------------------------------------------------------------------------------------------|----------------------------------------------------------------------------------------------------|----------------------------------------------------------------------------------------------------|----------------------------------------------------------------------------------------------------|----------------------------------------------------------------------------------------------------|----------------------------------------------------------------------------------------------------|----------------------------------------------------------|
| Descrizione                                                                                                    | Tipologia                                                                                                    | Obbligatorietà                                                                                                    | Modalità<br>di invio                                                                                                    | Firma<br>digitale                                                                                                    | Allegato/Link                                                                                                    | Categoria                                                                                                    | accettare l'avvertenza sotto.                            |
| Offerta economica di                                                                                                    | Economica                                                                                                    | SI                                                                                                    | Invio<br>telematico                                                                                                    | Sì                                                                                                    |                                                                                                    | Da<br>reinviare                                                                                                    |                                                          |
| ★ Attenzion<br>In merito al sito inc<br>a) di avere titolo all<br>b) che il sito indicat<br>gestito dall'Agenzii<br>c) che il contenuto<br>integro e leggibile;<br>d) di manlevare la di<br>In merito quindi al<br>derivanti dall'inacc<br>servizio, cancellazi<br>difettoso funziona<br>In merito a ciascun<br>a) di avere titolo all<br>b) che il contenuto<br>leggibile;<br>c) di manlevare la ciarican<br>lavorazioni, ogni re<br>ricade sull'utente en<br>entre entre entre entre entre entre entre entre<br>entre entre entre entre entre entre entre<br>entre entre entre entre entre entre entre<br>entre entre entre entre entre entre entre<br>entre entre entre entre entre entre entre entre<br>entre entre entre entre entre entre entre entre entre<br>entre entre entre entre entre entre entre entre<br>entre entre entre entre entre entre entre entre entre<br>entre entre entre entre entre entre entre entre entre entre<br>entre entre entre entre entre entre entre entre entre entre<br>entre entre entre entre entre entre entre entre entre entre<br>entre entre entre entre entre entre entre entre entre entre entre<br>entre entre en | e<br>licato attraverso il lii<br>viso e/o disponibilit<br>o rientri nell'indice ;<br>a per l'Italia Digitale;<br>riportato al link sia e<br>consip S.p.A. da qual<br>sito indicato attrave<br>essibilità del sito sito<br>essibilità del sito sito<br>mento di quanto ripo<br>file sottoposto a ca<br>viso e/o disponibilito<br>di file sia esente di<br>dinque ogni respor<br>nento di ciascun file,<br>soponsabilità per eve<br>non potrà essere in | nk, l'utente dichiara, so<br>à giuridica del sito indic<br>dei domicili digitali della<br>sente da qualsivoglia v<br>siasi responsabilità del<br>ros il link ed ai suoi con<br>sos, da eventuali dann<br>oblemi connessi alla rei<br>rutato nel link stesso.<br>ricamento, l'utente dicli<br>giuridica del file stesso<br>qualsivoglia virus info<br>siasi responsabilità der<br>sabilità per eventuali d<br>Poiché in file sottoposti<br>putata alla Consip S.p. | tto la propria ree<br>tato e di non lede<br>e Pubbliche Amr<br>rirus informatice<br>rivante dalla indi<br>tenuti, la Consig-<br>i causati da viru:<br>te, accessi non a<br>viara, sotto la pr<br>viara, sotto la pr<br>viara, sotto la pr<br>mattaco alto to<br>vivante dal caricci<br>lanni causati da<br>a caricamento s<br>i computer o pe<br>A.<br>ACCETTA | sponsabilità:<br>ere, con tale i<br>ninistrazioni e<br>o altro tipo c<br>cazione del s<br>declina ogni<br>s, file danneg<br>utorizzati, ad<br>opria respons<br>e, con tale az<br>opria respons<br>e, con tale az<br>ipo di malwa<br>umento del fil<br>virus, file dan<br>aranno succe<br>rdite di dati r | ndicazione, diritti di te<br>e dei gestori di pubblic<br>li malware, e che tale d<br>ito.<br>responsabilità per eve<br>giati, errori, omissioni,<br>alterazioni di dat, al r<br>sabilità:<br>none, diritti di terzi;<br>re, e che tale contenut<br>e.<br>meggiati o illeggibili, ei<br>sessivamente scaricati<br>si ultanti dalle operazio | rzi;<br>i servizi (IPA),<br>contenuto sia<br>entuali danni<br>interruzioni del<br>mancato e/o<br>so sia integro e<br>rrori e/o omissioni<br>per le opportune<br>ani di scarico |                                                          |

La parte documentazione è il cuore della Trattativa Diretta. Ci sono tre tipologie di documentazione:

 Documentazione da produrre: si consiglia di chiedere con questo tasto <u>un'offerta in</u> <u>carta intestata e con il dettaglio dei prezzi dei singoli articoli</u> perché altrimenti riceveremo solo un'offerta con un prezzo complessivo e senza nessun dettaglio. Il fornitore può ricaricare qui lo stesso preventivo precedentemente inviatoci informalmente per confermarlo e renderlo ufficiale. <u>NB considerarlo documentazione amministrativa (anche</u> <u>se di natura economica, altrimenti il sistema dà errore</u>).

- Documentazione da reinviare compilata o comunque firmata per accettazione:

- a) <u>la richiesta di offerta fatta secondo il consueto nostro facsimile</u> dove abbiamo indicato la lista e le caratteristiche degli articoli richiesti,
- b) il <u>capitolato tecnico</u> (se la fornitura o il servizio necessita di specifiche tecniche detagliate),
- c) il modello di dichiarazione sostitutiva dei requisiti,
- d) il patto di integrità,
- e) le <u>condizioni contrattuali</u> obbligatorie per acquisti sopra i 5000 € (attenzione: vanno adattate caso per caso)

f) DGUE (se acquisto sopra i 40Keuro).

Tranne il modello di dichiarazione sostitutiva e il patto di integrità, gli altri documenti che carichiamo in questo settore devono essere firmati dal RUP digitalmente.

Chiedere sempre invio telematico, obbligatorio e firma digitale

<u>Per acquisti su fondi PRIN/PNRR documentazione è da fare su modulistica particolare</u> (chiedere Servizio Fondi Esterni)

- Documentazione da consultare: tutto quello che vogliamo inviare al fornitore ma che non ci aspettiamo che questi restituisca neppure firmato per accettazione.

| A                                                                                                    | ggiungi documentazion<br>Scegli la tipologia di documentazione che vuoi caricare.                            | e 🛞                                                                                                    |
|----------------------------------------------------------------------------------------------------|----------------------------------------------------------------------------------------------------|----------------------------------------------------------------------------------------------------|
| DOCUMENTAZIONE<br>DA PRODURRE                                                                                | DOCUMENTAZIONE<br>DA REINVIARE                                                                               | DOCUMENTAZIONE<br>DA CONSULTARE                                                                                 |
| 0                                                                                                    |                                                                                                    |                                                                                                    |
| Aggiungi una documentazione che necessita di<br>essere prodotta. Potrai allegare un documento fac-<br>simile | Aggiungi una documentazione che necessita di<br>essere reinviata. Potrai allegare un modello da<br>compilare | Aggiungi una documentazione che necessita di<br>essere consultata. Potrai allegare un file o inserire un<br>URL |
| SELEZIONA                                                                                                    | SELEZIONA                                                                                                    | SELEZIONA                                                                                                    |

## Aggiungi documentazione da reinviare

| Aggiungi i | una documentazione | che necessita di | essere reinviata |
|------------|--------------------|------------------|------------------|

| dichiarazioni amministrative        |                   |                     |              |                                      |        |
|-------------------------------------|-------------------|---------------------|--------------|--------------------------------------|--------|
|                                     |                   |                     |              |                                      | /      |
| Tipologia della richiesta *         | (i)               | Modalità di invio * | (i)          | Obbligatorietà *                     | (      |
| Amministrativa                      | $\sim$            | Invio telematico    | $\checkmark$ | Obbligatorio - più documenti ammessi | $\sim$ |
|                                     |                   |                     |              |                                      |        |
| Firma digitale *                    | (i)               |                     |              |                                      |        |
| Sì                                  | $\sim$            |                     |              |                                      |        |
| Allega il documento che deve essere | reinviato *       |                     |              |                                      |        |
|                                     |                   |                     |              |                                      |        |
|                                     |                   | SFOGLIA             | I            |                                      |        |
|                                     |                   |                     |              |                                      |        |
| Percorso del documento              |                   |                     |              |                                      |        |
| Allegato 1_RDA131677_dichiaraz      | zioni amministrat | tive.docx           |              | 🛱 Elimina                            |        |
| 160.2 //P                           |                   |                     |              |                                      |        |

Si seleziona quindi l'impresa che vogliamo invitare. <u>Attenzione: se non la troviamo quasi</u> sicuramente è perché abbiamo scelto un CPV di una categoria merceologica per la quale <u>la nostra impresa non è abilitata</u>. Verificare per quali categorie è abilitata con *Cerca Impresa* (vedi sopra). Per scoprire a quali CPV corrisponde la categoria si può consultare <u>la tabella di corrispondenza CPV</u>.

È di aiuto anche questo sito https://contrattipubblici.org/cpv

|   | Selezione impresa                                                                                                    |                                     |                                       |           |           |  |
|---|----------------------------------------------------------------------------------------------------|-------------------------------------|---------------------------------------|-----------|-----------|--|
|   | L'elenco dei risultati di ricerca per <b>"03993290133"</b><br>Seleziona uno o più operatori economici da aggiungere alla lista degli operatori economici invitati all'RdO |                                     |                                       |           |           |  |
|   |                                                                                                    | Ragione sociale                     | Partita IVA o Altro<br>Identificativo | Comune    | Regione   |  |
| ۲ |                                                                                                    | ON OPTICS! SNC di Mariani Luca e Ro | 03993290133                           | CERMENATE | LOMBARDIA |  |
|   | ANNULLA AGGIUNGI                                                                                                    |                                     |                                       |           |           |  |

Infine si passa alla parte di <u>Gestione delle Schede ANAC</u> (novità dal 1.1.2024 per collegare gli acquisti tramite MEPA con la Banca Dati Nazionale dei Contratti Pubblici – BDNCP).

II RUP o Punto Istruttore devono compilare codice fiscale stazione appaltante (84001850589) e codice AUSA (0000241882) per permettere l'apertura del lucchetto per la scelta della Scheda Anac e poter andare avanti. [NB per la compilazione consultare i suggerimenti scaricabili dalla nostra pagina *Acquisti*].

| C TORNA INDIETRO   | Indica il Responsabile Unico di Progetto*                                                                                                    |  |  |  |  |  |
|--------------------|----------------------------------------------------------------------------------------------------|--|--|--|--|--|
| S NOMINA RUOLI     | Se stai configurando una procedura di acquisto su Convenzione/AQ indica se il Responsabile Unico di Progetto<br>(RUP) o Responsabile della fase di affidamento (coincidente col RUP) corrisponde al Punto Ordinante (PO) titolare di<br>questa procedura.<br>Se stai configurando una procedura di gara indica se il Responsabile Unico di Progetto (RUP) o Responsabile della<br>fase di affidamento (coincidente col RUP) corrisponde al Responsabile del Procedimento indicato in fase di<br>configurazione della gara. |  |  |  |  |  |
| SCELTA SCHEDA ANAC |                                                                                                    |  |  |  |  |  |
| ANACFORM           |                                                                                                    |  |  |  |  |  |
| EFORM              | ● Sì ○ No                                                                                                    |  |  |  |  |  |
| ESPD/DGUE          |                                                                                                    |  |  |  |  |  |
| COMUNICA CON PCP   | GRZGCM72L31D612Y                                                                                                    |  |  |  |  |  |
|                    | Indica i Dati del Responsabile Unico di Progetto*                                                                                                    |  |  |  |  |  |
|                    | Codice Fiscale Stazione Appaltante (RUP)* Codice Ausa Stazione Appaltante (RUP)*                                                                                                    |  |  |  |  |  |
|                    | 84400185058 0000241882                                                                                                    |  |  |  |  |  |
|                    | SALVA                                                                                                    |  |  |  |  |  |

Per gli affidamenti diretti si applicano solo tre tipi di schede: AD3 (da 5.000 a 140.000 Euro), AD5 (fino a 5.000 Euro) e AD4 in caso di acquisto in convenzione CONSIP (<u>vedi</u> suggerimenti per schede ANAC).

Quando il PI (o compilatore delegato) ha finito <u>accende il bottone "pronto per la</u> <u>trasmissione"</u>, arriva una notifica al RUP (*Scheda PCP pronta per la trasmissione – Procedura xxxx...*) e si attiva il tasto RICHIEDI CIG (che ha solo il RUP). Il RUP richiede il CIG, clicca VERIFICA tante volte finché non appare il CIG sotto (dipende dai tempi di risposta della Piattaforma ANAC), infine INVIA A PCP.

## Comunica con la Piattaforma dei Contratti Pubblici (PCP)

Questa sezione ti consente la comunicazione con la Piattaforma dei Contratti Pubblici di ANAC per la richiesta del CIG e la trasmissione di documentazione.

| ompletata                                                                                                    | Data richiesta CIG:<br>24/01/2024 10:18                                  | INVIA A PCP                                                                            |
|----------------------------------------------------------------------------------------------------|--------------------------------------------------------------------------|----------------------------------------------------------------------------------------|
| a richiesta dei CIG si è conclusa<br>orrettamente. Consulta l'elenco nella<br>ezione sottostante.<br>rocedi alla pubblicazione ufficiale della<br>ara sulla Piattaforma dei Contratti<br>lubblici utilizzando il tasto "Invia a PCP" | Ç.                                                                       |                                                                                        |
| epilogo Codici CIG                                                                                                    |                                                                          |                                                                                        |
| ır. lotto                                                                                                    | Codice CIG                                                               |                                                                                        |
| 1                                                                                                    | I000E61514                                                               |                                                                                        |
|                                                                                                    |                                                                          |                                                                                        |
| Comunica con la                                                                                                    | a Piattaforma dei Cor                                                    | ntratti Pubblici (PCP)                                                                 |
| Comunica con la<br>Questa sezione ti consente la comun                                                                                                    | a Piattaforma dei Col<br>icazione con la Piattaforma dei Contratti Pubbl | ntratti Pubblici (PCP)<br>ici di ANAC per la richiesta dei CIG e la trasmissione di do |

| Pubblicazione completata                                                                                                    | 24/01/2024 10:18 |  |
|----------------------------------------------------------------------------------------------------|------------------|--|
| La trasmissione della procedura è andata a<br>buon fine ed è stata correttamente<br>pubblicata sulla Piattaforma dei Contratti<br>Pubblici di ANAC. |                  |  |
| Riepilogo Codici CIG                                                                                                    |                  |  |
| nr. lotto                                                                                                    | Codice CIG       |  |
| 0                                                                                                    | I000E61514       |  |

NB dopo quest'ultima operazione i dati "strutturali" (cioè comunicati ad ANAC) della TD non potranno essere modificati. Se c'è la necessità di modificarli, va eliminata la bozza di TD (cestino nell'elenco delle RDO) e rifatto tutto da capo, senza comunicare nulla all'ANAC (al call center ci hanno detto che l'ANAC elimina automaticamente le procedure non concluse).

Tornando alla TD <u>come Punto Istruttore</u>, con il pulsante PUBBLICA, <u>il PI</u> (e non il RUP che vede solo le schede ANAC!) invia la Trattativa Diretta (cioè la richiesta di offerta) al fornitore. <u>Si consiglia di contattare il fornitore, prima della scadenza della presentazione</u>

Riepilogo TD da caricare su RDA

delle offerte, per sincerarsi che abbia ricevuto la richiesta e che non abbia incontrato difficoltà nel rispondere. Prima di quella data infatti si possono allungare i termini per la presentazione dell'offerta, mentre una volta scaduta va rifatto tutto daccapo.

Su RDA (fase di gara: 4-Gara RUP) caricare riepilogo della TD estratto dal MEPA ("Riepilogo\_NGxxxxxx") e scrivere nelle note la data di scadenza di presentazione offerta.

## **Esame offerte:**

Solo il Responsabile del Procedimento (che non è il RUP) (oltre al PO/Direttore) possono gestire le autorizzazioni, cioè abilitare all'esame delle offerte (altrimenti nessun altro avrà la possibilità di vedere l'offerta). L'RdP va in GESTIONE AUTORIZZAZIONI, clicca AGGIUNGI UTENTE (il tasto nero sotto, non quello bianco sopra che è solo per le richieste di chiarimenti) e abilita CON TUTTE LE SEZIONI e ABILITAZIONE IN SCRITTURA ON:

- se stesso,
- il Punto Istruttore (proponente dell'acquisto)
- per l'amministrazione:
  - o Rossella Bellandi BLLRSL63L57D612T
  - o Sara Frati FRTSRA94E51G999K

| C TORNA INDIETRO              | Riepilog                                                                                   | D                                                                                                    |      |           |                            |                             |  |
|-------------------------------|--------------------------------------------------------------------------------------------|----------------------------------------------------------------------------------------------------|------|-----------|----------------------------|-----------------------------|--|
| Sigestione Autorizzazioni     | NOME RDO: Se                                                                               | NOME RDO: Servizi per conferenza IFAE 2024                                                                                                    |      |           | Dati di configurazione RdO |                             |  |
| RIEPILOGO RDO                 | Tipologia RdO: Tra<br>Descrizione: Servi:<br>2024 Incontri di Fis<br>l'Istituto degli Inno | Tipologia RdO: Trattative Dirette<br>Descrizione: Servizi integrati per l'organizzazione della conferenza IFAE<br>2024 Incontri di Fisica delle Alte Energie (3-4-5 aprile 2024) presso<br>l'Istituto degli Innocenti, Firenze) come da specifiche allegate |      |           | Tor                        |                             |  |
|                               | RICHIESTE CHIARIMENTI                                                                      |                                                                                                    |      |           |                            |                             |  |
|                               | Dati Principali                                                                            | (È)<br>Ruoli e autorizzazioni                                                                                                    | Date | Dettaglio | Richieste                  | E<br>Documentazione di Gara |  |
| offerte presentate            |                                                                                            |                                                                                                    |      |           |                            |                             |  |
|                               |                                                                                            |                                                                                                    |      |           |                            |                             |  |
| REVOCA RDO/LOTTO              |                                                                                            |                                                                                                    |      |           |                            |                             |  |
| EXPRESSION VIRTUALE OPERATORE |                                                                                            |                                                                                                    |      |           |                            |                             |  |

#### Gestione autorizzazioni

In questa pagina è possibile identificare:

i soggetti che possono visualizzare, in aggiunta al responsabile del procedimento, le richieste di chiarimenti pervenute sulla gara
 i soggetti che possono visualizzare/operare a diverso titolo e nelle diverse fasi sulla procedura di esame delle offerte
 i soggetti titolari delle funzioni di aggiudicazione della gara e definizione della stipula

| Richiesta | a chiarimenti                                  |                                                                     |                                         | AGGIUNGI UTENTE             |
|-----------|------------------------------------------------|---------------------------------------------------------------------|-----------------------------------------|-----------------------------|
| Utenti    |                                                |                                                                     |                                         |                             |
| sc        | SILVIA CAPPELLI<br>CPPSLV62T65D612K            |                                                                     | 盦                                       |                             |
|           |                                                |                                                                     |                                         |                             |
|           |                                                | Gestisci autorizzi                                                  | azioni per utente                       |                             |
| Visual    | lizza l'elenco degli utenti a cui sono si      | ate attribuite autorizzazioni su gara                               |                                         |                             |
| Sezio     | nı<br>Tutte le sezioni                         | Ruolo                                                               |                                         |                             |
|           | Stipule<br>Esame Offerte                       | Responsabile del pr     Presidente di commis     Membro di commissi | ocedimento<br>issione                   |                             |
|           |                                                | Wembro di commis                                                    | sone                                    |                             |
|           |                                                |                                                                     |                                         | FILTRA                      |
|           |                                                |                                                                     |                                         |                             |
| Aggi      | iungi soggetti per autorizzarli ad oper        | are sulla specifica sezione                                         | (                                       | AGGIUNGI UTENTE             |
|           |                                                |                                                                     |                                         |                             |
|           |                                                |                                                                     |                                         |                             |
| Aggi      | ungi Utente                                    |                                                                     |                                         | $\otimes$                   |
| 1. Ce     | erca un utente                                 | oppure selezi                                                       | ona un utente già inserito              |                             |
| Car       | lo                                             |                                                                     | APPELLI                                 |                             |
| Cia       | Idai                                           | CPPSLV                                                              | 62T65D612K                              |                             |
|           |                                                |                                                                     |                                         |                             |
| cu        | DCRL82H14D612M                                 |                                                                     |                                         |                             |
| 2. De     | efinisci un tag di riferime                    | nto e il tipo di autorizzazi                                        | one per gli utenti selezionati          | $\frown$                    |
| C         | Denominazione utente                           | Codice fiscale                                                      | Tag di riferimento                      | Autorizzazione in scrittura |
|           | cc CARLO<br>CIALDAI                            | CLDCRL82H14D612M                                                    | Nessuno                                 | OFF ON                      |
|           |                                                |                                                                     |                                         | $\checkmark$                |
| Vis       | ualizza l'elenco degli utenti a cui<br>Sezioni | sono attribuite autorizzazioni ne<br>Buste                          | lla valutazione di questa gara, per spe | cifici                      |
|           | Seleziona sezioni                              | <ul> <li>Seleziona busti</li> </ul>                                 | e ~                                     |                             |
|           | Tutte le sezioni                               |                                                                     |                                         |                             |
|           | Stipule                                        |                                                                     | ANNULLA                                 | AGGIUNGI PRIVILEGI          |
|           | Esame Offerte                                  |                                                                     |                                         |                             |

Prima della scadenza di presentazione offerta potremo vedere solo se ci sono risposte da parte del fornitore (voce OFFERTE PRESENTATE) del menu, mentre l'offerta vera e propria potrà essere aperta solo dopo la scadenza (voce ESAME OFFERTE).

NB entrando come PI non si visualizza l'offerta perché bisogna accedere come "Utente Registrato" (Cruscotto: cambia organizzazione oppure I tuoi ruoli nelle procedure di

*acquisto*). Infatti per il MEPA allo stesso utente corrispondono diversi ruoli (PI, RdP, RUP, Gestore Schede ANAC, Esaminatore Offerte, ecc.) con accessi in punti diversi.

II RUP (se correttamente autorizzato) scarica offerta e documentazione:

- richiesta di offerta firmata per accettazione
- dichiarazione sostitutiva compilata e firmata
- patto di integrità compilato e firmato
- offerta dettagliata in carta intestata
- capitolato tecnico e condizioni contrattuali firmate per accettazione se previsti,
- DGUE (sopra i 40 keuro),
   la esamina e la carica sul tool RDA (fase di gara: 4-RUP).
   Infine manda avanti la pratica con INSERISCI AGGIUDICATARIO.

# Stipula contratto (ordine):

Quando su RDA è pronto l'ordine che viene dalla nostra contabilità (OR xxx) ed è firmato (Lavorazione ordine: 6-Ordine), l'amministrazione va sulla TD MEPA (I tuoi ruoli nelle procedure di acquisto) e clicca PROCEDI ALLA STIPULA, mette la data di stipula, data attivazione contratto e durata, infine flaggando "Contratto prodotto dalla Stazione Appaltante" carica il nostro OR firmato come "documento della stazione appaltante" e clicca su STIPULA. Poi segnala l'avvenuta stipula su su RDA, (esempio allegando schermata di avvenuta stipula) ed invia al fornitore l'ordine e il patto di integrità firmati dal direttore, in quanto (come scritto sul Wiki MEPA): L'Operatore Economico riceve una notifica dell'operazione di stipula effettuata a Sistema <u>ma non riceve in automatico il documento</u>.

### **ORDINI IN CONVENZIONE O ACCORDO QUADRO CONSIP**

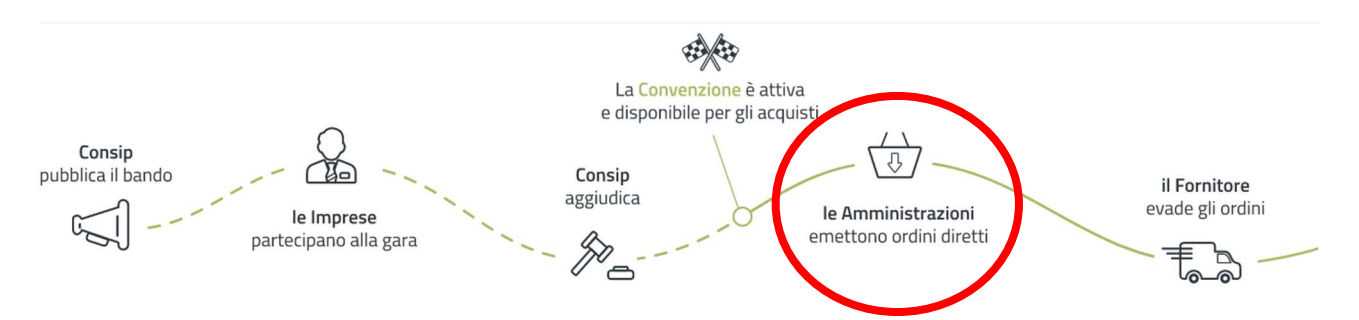

Dal nostro punto di vista gli ordini in convenzione CONSIP <u>sono molto simili agli Ordini</u> <u>Diretti di Acquisto MEPA</u>. La differenza sta nel fatto che "si agganciano" ad una gara fatta da CONSIP e quindi il CIG che chiediamo per il nostro specifico ordine si chiama *CIG derivato* perché deve collegarsi a quello generale di gara (ricavabile nelle pagine della relativa convenzione).

A seconda che la gara sia stata fatta prima o dopo il 1.1.2024, la modalità di acquisizione del CIG è diversa. Per quelle nuove, si acquisisce con la compilazione delle schede ANAC come per gli ODA. Per gare espletate con il vecchio sistema, il campo CIG derivato (fino a giugno 2024) è un campo a compilazione libera dove va riportato il CIG acquisito con altri sistemi, ad esempio direttamente tramite PCP ANAC:

https://www.anticorruzione.it/-/piattaforma-contratti-pubblici.

Gli Accordi Quadro sono molto simili alle convenzioni ma in tali casi permettono una negoziazione di alcuni aspetti dell'acquisto:

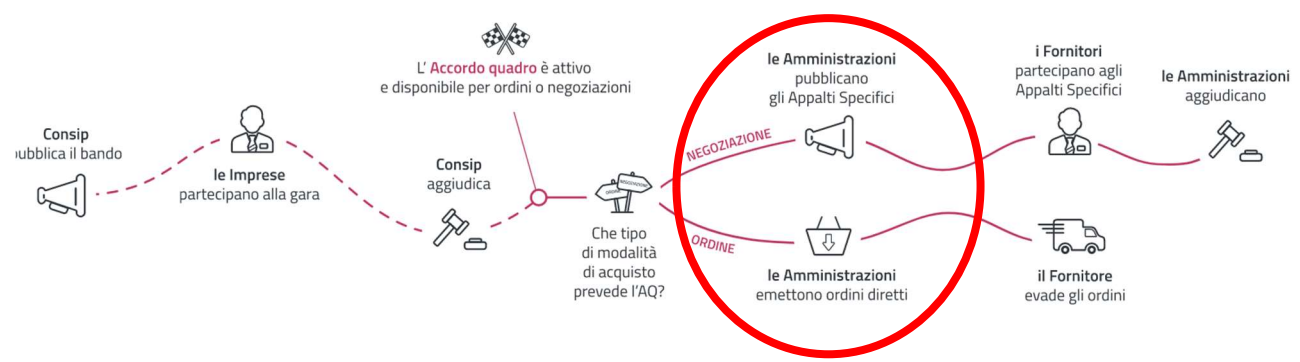

Per il resto si fanno gli stessi passi che per l'ODA MEPA (vedi sopra).

Altre operazioni da fare su MEPA (*da studiare*):

- Verifiche sul fornitore tramite Fascicolo Virtuale Operatore Economico (FVOE)
- Schede ANAC post aggiudicazione.